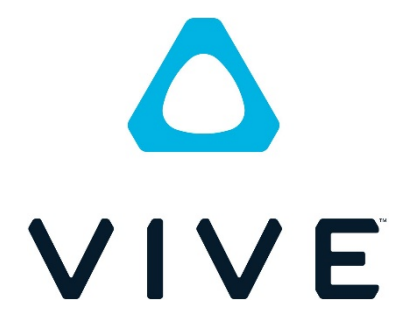

# VIVE エンタープライズコ ンソールガイド

© 2020 HTC Corporation。無断転載を禁止します。HTC、HTC ロゴ、Vive、Vive Focus、Vive ロゴ、およびその他の HTC 製品およびサービス名はすべて、米国およびその他の国における HTC Corporation とその子会社の商標または登録商標です。

その他の本書に記載されている商標およびサービスマークは、会社名、製品名、サ ービス名およびロゴを含めてそれぞれの所有者の財産であり、これらの本書内での 使用は、HTC Corporation との提携や関連性、あるいは承認を示すものではありま せん。

©2020 HTC Corporation

# 目次

| はじめに                          | 3  |
|-------------------------------|----|
| VIVE エンタープライズコンソールにアクセスする     | 3  |
| VIVE ヘッドセットのシリアル番号を登録する       | 3  |
| ヘッドセット保証を登録する                 | 6  |
| コンテンツ管理                       | 7  |
| 内部コンテンツ                       | 7  |
| 新しいコンテンツを追加する                 | 7  |
| アップロードしたコンテンツを編集または削除する       | 10 |
| コンテンツをユーザーまたはグループに割り当てる       | 11 |
| ライセンスコンテンツ                    | 13 |
| ユーザーにコンテンツを割り当てる              | 13 |
| ユーザーの管理                       | 15 |
| 新規ユーザーを追加する                   | 16 |
| 招待を承諾する(招待されたユーザー)            | 17 |
| グループを追加する                     | 18 |
| アクティブなユーザーを管理する               | 19 |
| アカウント管理                       | 21 |
| VIVE Focus でエンタープライコンテンツを使用する | 21 |
| コンテンツにアクセスする                  | 21 |
| キオスクモード                       | 24 |
| キオスクモードを設定する                  | 24 |

# はじめに

VIVE エンタープライズコンソールは、以下の機能により、エンタープライズユー ザーが組織のコンテンツを管理できるように設計されています。

- 会社特有の VR コンテンツ (.apk) ファイルのアップロード。
- 組織内ユーザーを招待し、コンソール使用時の役割・権限の設定。
- コンテンツを割り当てるためのユーザーグループの作成。
- アップロードされたコンテンツのユーザーおよびグループへの割り当て。
- ライセンスコンテンツのユーザーへの割り当て。

VIVE エンタープライズコンソールにより、VR をビジネスで利用する企業は、ライ センスを取得した企業固有の VR コンテンツやユーザーの役割・権限を管理するこ とができます。

メモ: VIVE Focus または VIVE Focus Plus の場合、コンテンツをアップロードしてユーザーに割り当てた後、ライブラリ > エンタープライズにアクセスしてコンテンツをダウンロードすることができます。

# VIVE エンタープライズコンソールにアクセ

# スする

VIVE エンタープライズコンソールの機能を利用するには、VIVE エンタープライズ コンソールのウェブサイトで VIVE ヘッドセットのシリアル番号を登録する必要が あります。

**重要**:ヘッドセットのシリアル番号を登録すると、VIVE エンタープライズコンソールへのアクセスのみが許可されます。商用保証は含まれません。

# VIVE ヘッドセットのシリアル番号を登録す

# る

- 1. ウェブブラウザから <u>https://enterprise.vive.com/portal/</u>を開き、VIVE エン タープライズアカウントにサインアップします。
  - **重要**:サインアップには電子メールアドレスを使用してください。

2. VIVE エンタープライズウェブサイトにログインします。 ©2020 HTC Corporation

| VIVE Enterprise     | Elever •                                                                                                    |
|---------------------|----------------------------------------------------------------------------------------------------|
| Device Registration | VIVE Enterprise Business Warranty & Services                                                                                                    |
|                     |                                                                                                    |
|                     | Register your device(s) here to access VIVE Enterprise software, service, and support. During registration, activation of your<br>VIVE Enterprise Business Warranty & Services is required to receive a two-year limited commercial-use warranty,<br>dedicated support, and enterprise-grade service utilities.<br>*Commercial use only. Subject to Terms and Conditions. |
|                     | Register Devices                                                                                                    |
|                     |                                                                                                    |

3. デバイス登録 > デバイスの登録をクリックします。

 ヘッドセットのシリアル番号と、ヘッドセットの購入場所および購入日を入 力してください。アクティベーションキーの入力はオプションです。まず最 初にシリアル番号を登録してから、後でデバイスのアクティベーションキー を記入することもできます。ヘッドセットのシリアル番号が見つからない場 合は、「シリアル番号を見つけるにはここをご覧ください」の中にあるリンク をクリックして、ヘッドセットのシリアル番号が記載されている場所を確認 してください。

メモ:アクティベーションキーは、実店舗から購入されている場合はBWS(ビジネス保証プログラム)パックの中にあります。BWSパックをオンラインで購入されている場合は、ご提供いただいた電子メールアドレスにキーが送信されます。シリアル番号、場所および日付は、ヘッドセットをBWSプログラムに登録した後、変更することはできません。

| VIVE Enterprise       |                                                                                                    | There e |
|-----------------------|----------------------------------------------------------------------------------------------------|---------|
| O Device Registration | <b>Register A New Device</b><br>Please provide a product serial number to register your device. To find the serial number, visit <u>here</u><br>You can register up to 10 new devices at a time. |         |
|                       | Product Serial Number * Date of Purchase* Location of Purchase *                                                                                                    |         |
|                       | Activation Key (optional)                                                                                                    |         |
|                       | + Register Another Device Cancel Register                                                                                                    |         |

5. 提供する情報が正しいことを確認し、**確認**をクリックします。 ©2020 HTC Corporation

ページ 4 / 27

| Confirm Device Information |                   |  |
|----------------------------|-------------------|--|
| Device Type                | VIVE Focus Plus   |  |
| Product Serial<br>Number   | THE CHARGE STREET |  |
| Headset Serial<br>Number   | hap-package       |  |
| Location of Purchase       | fana              |  |
| Date of Purchase           | 25/16/222         |  |
| Activation Key             | -                 |  |
|                            | Confirm           |  |

 6. 登録したヘッドセットは登録済みデバイスリストに記載されます。リスト内 またはデバイスの詳細ビュー内にある今すぐアクティベートするをクリック し、アクティベーションキーを使用してデバイス保証を登録します。

|                                           | e                                                                                                    |                                                                                                    |                                                                                         |                                                             | VIV                                                    | <b>/E Studio (Admin)</b><br>Vive Studio        |
|-------------------------------------------|----------------------------------------------------------------------------------------------------|----------------------------------------------------------------------------------------------------|-----------------------------------------------------------------------------------------|-------------------------------------------------------------|--------------------------------------------------------|------------------------------------------------|
| O Device Registration                     | Regist                                                                                                    | tered Device                                                                                                    |                                                                                         |                                                             | $\subset$                                              | Register New Devices                           |
| Manage Users     Manage Content     Usage | <ul> <li>Register you</li> <li>premium se</li> <li>*Commerci</li> </ul>                                                                                                    | our device(s) here to access VIVE Enterpriv<br>rervice utilities, and device warranty. Onlin<br>cial use only. Subject to Terms and Conditi                | se software, service, and support. Dur<br>le support or Hotline telephone numb<br>ions. | ing registration, activate<br>ers will be visible in device | your activation key to n<br>e details after the active | eceive advanced support,<br>ation.             |
| ▲ Downloads and<br>Tools                  | ✓ Product Series<br>Number▼                                                                                                    | ial Device Type                                                                                                    | Туре (j)                                                                                | Accessories                                                 | Warranty End Date                                      | Status                                         |
|                                           |                                                                                                    | VIVE Cosmos Elite                                                                                                    | Activate Now                                                                            |                                                             | -                                                      |                                                |
|                                           | 1 Items                                                                                                    |                                                                                                    | < 1/1 >                                                                                 |                                                             |                                                        | Items per page 10 4                            |
|                                           | NOTE: BWS<br>Find more of                                                                                                    | /S* = Business Warranty & Services<br>detail on: Frequently Asked Questions                                                                                |                                                                                         |                                                             |                                                        |                                                |
|                                           |                                                                                                    |                                                                                                    |                                                                                         |                                                             |                                                        |                                                |
|                                           |                                                                                                    |                                                                                                    |                                                                                         |                                                             |                                                        |                                                |
| VIVE Enterorise                           | 9                                                                                                    |                                                                                                    |                                                                                         |                                                             | VIV                                                    | /E Studio (Admin)                              |
| VIVE Enterprise                           | e<br>K Back                                                                                                    |                                                                                                    |                                                                                         |                                                             | VIV                                                    | Y <mark>E Studio (Admin)</mark><br>Vive Studio |
| VIVE Enterprise                           | e<br>〈 Back<br>〉 VIVE (                                                                                                    | Cosmos Elite                                                                                                    |                                                                                         |                                                             | VIV                                                    | YE Studio (Admin)<br>Vrve Studio               |
| VIVE Enterprise                           | e                                                                                                    | Cosmos Elite                                                                                                    |                                                                                         |                                                             | viv                                                    | (E Studio (Admin)<br>Vive Studio               |
| VIVE Enterprise                           | e<br>VIVE (<br>Warra<br>Activat<br>Don't h                                                                                                    | Cosmos Elite<br>anty Information<br>te your activation key now to receive a dev<br>have a activation key? Buy one within three                             | rice warranty through <b>11/Sep/2022.</b><br>c(3) months of your device purchase t      | o qualify. Learn more.                                      | viv                                                    | Ke Studio (Admin)<br>Vive Studio               |
| VIVE Enterprise                           | e<br>VIVE (<br>Warra<br>Activat<br>Don't h                                                                                                    | Cosmos Elite<br>anty Information<br>te your activation key now to receive a dev<br>have a activation key? Buy one within three                             | vice warranty through <b>11/Sep/2022.</b><br>c(3) months of your device purchase t      | o qualify. Learn more.                                      | viv                                                    | CE Studio (Admin)<br>Vive Studio               |
| VIVE Enterprise                           | e Construction Construction Con | Cosmos Elite<br>anty Information<br>te your activation key now to receive a dev<br>have a activation key? Buy one within three<br>ered Device              | rice warranty through <b>11/Sep/2022.</b><br>e(3) months of your device purchase t      | o qualify. Learn more.                                      | VIV                                                    | E Studio (Admin)<br>Vive Studio                |
| VIVE Enterprise                           | e<br>C Back<br>VIVE C<br>Warra<br>Activat<br>Don't h<br>Registe                                                                                                    | Cosmos Elite<br>anty Information<br>te your activation key now to receive a dev<br>have a activation key? Buy one within three<br>ered Device<br>VIVE Cosm | vice warranty through <b>11/Sep/2022</b> .<br>(3) months of your device purchase t      | o qualify. Learn more.                                      | VIV                                                    | Kestudio (Admin)<br>Vive Studio                |

©2020 HTC Corporation

デバイスを登録すると、ユーザー管理とコンテンツ管理にアクセスできるようになります。

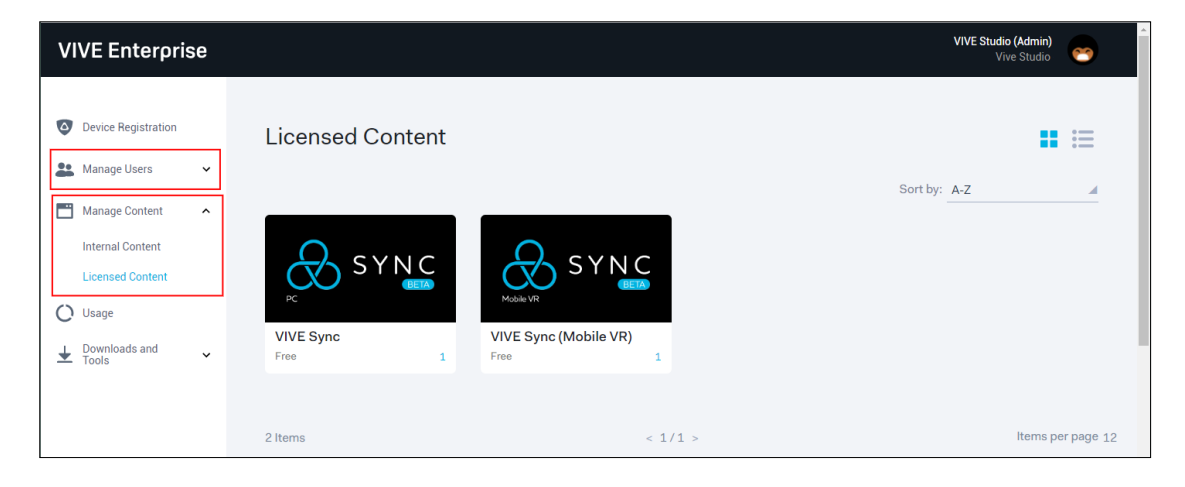

# ヘッドセット保証を登録する

ご利用のヘッドセット用にビジネス保証をご購入された場合、限定保証の対象となります。保証期間は、ヘッドセットを登録した時の**購入日**に基づいて計算されます。

- 1. ヘッドセットを登録した後、デバイス登録ページのデバイスリスト内にある 今すぐアクティベートするをクリックします。
- 2. アクティベーションキーを入力し、**アクティブ**をクリックします。

|                                                                       | × |
|-----------------------------------------------------------------------|---|
| Activate Warranty Program                                             |   |
| Activate your activation key now to receive a device warranty through |   |
| Activation Key *                                                      |   |
| Activate                                                              |   |
|                                                                       |   |

保証情報には、登録された保証のタイプ、保証終了日、およびアクティベーションキーご登録後のサポート問い合わせ先リンクが表示されます。

| VIVE Enterprise                      |                                                                                 |  |
|--------------------------------------|---------------------------------------------------------------------------------|--|
| Device Registration     Manage Users | < Back<br>VIVE Focus Plus                                                       |  |
| Usage                                | Warranty Information       Type     BWS       Contact VIVE Support   Contact Us |  |

# コンテンツ管理

**コンテンツ管理**では、内部コンテンツとライセンスコンテンツを管理することができます。

- 内部コンテンツ:組織のコンテンツをアップロードし、アップロードしたコンテンツを表示、編集、または削除します。
- ライセンスコンテンツ: VIVE for Business から購入またはダウンロードした エンタープライズアプリは、ここに表示されます。

**メモ:内部コンテンツ**については、各組織に 1GB のストレージが与えられます。 これ以上のストレージ容量が必要な場合は、お問い合わせまでご連絡ください。

#### 内部コンテンツ

#### 新しいコンテンツを追加する

 コンテンツ管理 > 内部コンテンツで、新しいコンテンツの追加をクリック します。

| VIVE Enterprise                                                 | VIVE Studio (Admin)<br>Vive Studio                                                                                                    |
|-----------------------------------------------------------------|----------------------------------------------------------------------------------------------------|
| <ul> <li>Device Registration</li> <li>Manage Users </li> </ul>  | Internal Content           0%         Storage: 0GB of -0.1GB Used         Add New Content                                                                         |
| Manage Content  Internal Content Licensed Content               | You do not have any content at the moment. To add contents, click the "Add New Content" button.                                                                   |
| <ul> <li>◯ Usage</li> <li>▲ Downloads and<br/>Tools </li> </ul> |                                                                                                    |
|                                                                 | If you want to protect your creativities with DRM, make sure you integrate the VIVEPORT SDK into your content.<br>Find more detail on: VIVEPORT SDK Documentation |

**メモ:新しいコンテンツの追加**ボタンの横に、現在使用されているストレージスペースが表示されます。

 APK をアップロードをクリックして、アップロードするコンテンツファイル (.apk) を選択します。

**メモ**:選択されたファイルが有効なものかどうかがまず確認されます。「タイトルとそのマニフェストを確認し、必要に応じて調節してください。」と下部に表示される場合は、提供されたガイドラインとドキュメントを参照して、必要に応じてファイルを調節してください。

| < Back                                                                                                    | A Guide for Mobile VR App      APK*     Upload APK      The runtime of APK is required to use WAVE SDK.      Please fill in the manifest information according to the docu      The metadata inyour title's manifest matches the capabilite     displays your title. For more details, see the WAVE SDK Guid      Digital Rights Management (DRM)     VIVEPORT Mobile DRM SDK      Hyou want to protect your creativities with DRM, make     Find more detail on: VIVEPORT Mobile DRM SDK is provided for informat      VIVEPORT Mobile DRM SDK is provided for informat      Ormation. | ment here.<br>s of your title (i.e. HMD Support, Controller Sup<br>leline.<br>sure you integrate the VIVEPORT SDK into you | port, etc.). This metadata might affect how the Mobile VR distributes an<br>ir content. | d<br>on<br>ornation. |
|----------------------------------------------------------------------------------------------------|----------------------------------------------------------------------------------------------------|----------------------------------------------------------------------------------------------------|-----------------------------------------------------------------------------------------|----------------------|
|                                                                                                    | DRM titles require an active internet connection as to                                                                                                    | Internet is Required for using DF renew its license in order to protect the content                                        | RM Protected Content<br>I. Please ensure the HMD is connected to the internet.          |                      |
| The runtime of APK is re<br>Please fill in the manife:<br>The metadata in your ti<br>Mobile VR distributes a | Upload APK<br>equired to use WAVE SDK.<br>st information according to the document here.<br>le's manifest matches the capabilites of your title<br>nd displays your title. For more details, see the W                                                                                                    | (i.e. HMD Support, Controller Support                                                                                      | ort, etc.). This metadata might affect how the                                          |                      |
| Version number*                                                                                              | 1.0                                                                                                    | Min runtime version                                                                                                    | 16                                                                                      |                      |
| Version code*                                                                                                | 1                                                                                                    | Min WAVE SDK version                                                                                                    | NA                                                                                      |                      |
| Min SDK version*                                                                                             | Android 4.1 Jelly Bean (API 16)                                                                                                    | HMD capability                                                                                                    | NA                                                                                      |                      |
| Package name*                                                                                                | and all the property of                                                                                                    | Controller capability                                                                                                    | NA                                                                                      |                      |
|                                                                                                    |                                                                                                    | Number of controllers                                                                                                    | NA                                                                                      |                      |
| Please check your title                                                                                      | and its manifest, and adjust accordingly.                                                                                                    |                                                                                                    |                                                                                         |                      |

デジタル著作権管理 (DRM)の使用を選択して、デジタル権を保護し、コンテンツを実行できるデバイスの数を制限することもできます。

**重要**: コンテンツに VIVEPORT モバイル DRM SDK を使用するためには、 VIVEPORT SDK を組み込む必要があります。<u>ここ</u>をクリックして詳細をご覧 ください。

| gital Rights Management (DRM)<br>VIVEPORT Mobile DRM SDK<br>If you want to protect your creativities w<br>Find more detail on: VIVEPORT SDK Do | ith DRM, make sure you integrate the VIVEPORT SDK into your content.<br>cumentation                                                                                                    |
|----------------------------------------------------------------------------------------------------|----------------------------------------------------------------------------------------------------|
| VIVEPORT Mobile DRM SDK is provided<br>intergration errora, ormissions, or unapply<br>reliance on such information.                            | for information purposes only. No legal liability or other responsibility is accepted by or on behalf of VIVE Enterprise for any<br>statements on DRM. VIVE Enterprise accepts no responsibility for any loss, damage or inconvenience caused as a result of |
| Seats per account* * *                                                                                                    | ۵                                                                                                    |
| Check the DRM and enter the number o<br>unlimited number of devices that are sig                                                               | f seats you want to make available for each user's account. If you enter an asterisk (*), it means your title can run on<br>ined in to VIVE Enterprise using a single account.                                                                               |
| Viveport ID                                                                                                    |                                                                                                    |
| 3eb132a9-b8d2-4247-aecd-ce59c4                                                                                                    | 520556                                                                                                    |
| Viveport Key                                                                                                    |                                                                                                    |
| MIGfMA0GCSqGSIb3DQEBAQUAA<br>dHr5EOlwy9DZ0C8v/tXpV4oqjFNN6<br>A2v4qHrDd29nvboWCJHS+doaG77                                                      | 4GNADCBiQKBgQCGFEMx9HQGhsS1tqr/HMQJCZM4P4O8lKvFWJyphrfMN Copy Key F1cmBE2C9rD9FAsHfg0EENKV33Yb3Tk61URiXdZZ7XcETAkDcVyMZZfcmvb RoulitAc0CKAWIDAOAB                                                                                                    |

3. コンテンツのタイトルと説明を入力し、サムネイルとアイコンを提供して ください。

| Title & Thumbnails                           |                                              |                       |
|----------------------------------------------|----------------------------------------------|-----------------------|
| Beach Getaway                                |                                              |                       |
|                                              |                                              | (13 / 30 characters)  |
| Description*                                 |                                              |                       |
| Travel to paradise in VR                     |                                              |                       |
|                                              |                                              |                       |
|                                              |                                              |                       |
|                                              |                                              | (24/500-b)            |
|                                              |                                              | (24 / 500 characters) |
| Main thumbnail*                              | Desktop icon*                                |                       |
| Format: PNG/JPG<br>Size: 316 px W x 178 px H | Format: PNG/JPG<br>Size: 256 px W x 256 px H |                       |
|                                              |                                              |                       |

コンテンツを送信します。アップロードされたコンテンツと現在使用済みのストレージスペースが、コンテンツリストに表示されます。

| VIVE Enterprise                      |                  |            |         |                        | VIVE Studio (A<br>Vive : | Admin)<br>Studio 🤭 |
|--------------------------------------|------------------|------------|---------|------------------------|--------------------------|--------------------|
| Device Registration     Manage Users | Internal Content |            | 27% Sto | orage: ~0.1GB of ~0.1G | aB Used                  | dd New Content     |
| Manage Content 🔨                     | Title ▼          | Platform   | Size    | Modified               | Modified By              | Status             |
| Internal Content<br>Licensed Content | Beach Getaway    | Vive Focus | 27.4 MB | 21/Sep/2020            | VIVE Studio              | Published          |
| Usage                                | 1 Items          | < 1/1 >    |         |                        | Ite                      | ms per page 10 🛛   |
|                                      |                  |            |         |                        |                          |                    |

#### アップロードしたコンテンツを編集または削除する

1. **コンテンツ管理 > 内部コンテンツ**で、コンテンツー覧表示で編集または削除したいコンテンツをクリックします。

| VIVE Enterprise                                                |                  |            |         |                       | VIVE Studio (Ac<br>Vive St | dmin)<br>tudio   |
|----------------------------------------------------------------|------------------|------------|---------|-----------------------|----------------------------|------------------|
| <ul> <li>Device Registration</li> <li>Manage Users </li> </ul> | Internal Content |            | 27% Sto | rage: ~0.1GB of ~0.1G | aB Used Add                | I New Content    |
| Manage Content                                                 | Title ▼          | Platform   | Size    | Modified              | Modified By                | Status           |
| Internal Content<br>Licensed Content                           | Beach Getaway    | Vive Focus | 27.4 MB | 21/Sep/2020           | VIVE Studio                | Published        |
| Usage                                                          | 1 Items          | < 1/1 >    |         |                       | lten                       | ns per page 10 4 |
|                                                                |                  |            |         |                       |                            |                  |

コンテンツの編集またはコンテンツの削除をクリックします。
 ヒント:既存のコンテンツを更新されたバージョンに置き換える場合は、コンテンツの編集をクリックします。

| ter Marene     | com_htc_sdet_plrs       | hxufxd.apk    |                                                                                                    |                                                                                                    |                              | Edit Content |
|----------------|-------------------------|---------------|----------------------------------------------------------------------------------------------------|----------------------------------------------------------------------------------------------------|------------------------------|--------------|
| 1              | 27.4 MB                 | 10            |                                                                                                    |                                                                                                    | 10                           |              |
|                | Version number*         | 1.9           |                                                                                                    | Min runtime version                                                                                                    | 19                           |              |
| Death Catal    | Min SDK version*        | 92<br>Android | A A KitKat (ADI 10)                                                                                                    | WIN WAVE SDK Version                                                                                                    | 1<br>6DoE                    |              |
| Beach Getaway  | Package pares           | Android       | 14.4 KILKAL (APT 19)                                                                                                    | Controller capability                                                                                                    | 6DoF                         |              |
| Published      | Раскаде патте           |               |                                                                                                    | Number of centrellers                                                                                                    | 2                            |              |
| Content Detail |                         |               |                                                                                                    | Number of conditiers                                                                                                    | 2                            |              |
|                | Distribution Management |               |                                                                                                    |                                                                                                    |                              |              |
| Assigned User  | Digital Rights Manage   | ment          | NA                                                                                                    |                                                                                                    |                              |              |
|                | Viveport Key            |               | MORNING SALES OF STREET, N                                                                                                    | and the second second second second                                                                                                    | Charles The Contemport       | Сору Кеу     |
|                |                         |               | Real-Printer and Contractory                                                                                                    | ACCORDED TO THE OWNER WATER OF THE                                                                                                    | A Transmission of particular |              |
|                |                         |               | NEW COLUMN STATE                                                                                                    | AND ADDRESS OF ADDRESS OF ADDRESS ADDRESS ADDR |                              |              |
|                | Description             |               | Travel to paradise in VR                                                                                                    |                                                                                                    |                              |              |
|                | Images                  |               |                                                                                                    |                                                                                                    |                              |              |
|                | images                  |               | *                                                                                                    | * 1                                                                                                    |                              |              |
|                |                         |               |                                                                                                    |                                                                                                    |                              |              |
|                |                         |               |                                                                                                    | and the second second sec                                                                                                    |                              |              |
|                |                         |               |                                                                                                    | and the second                                                                                                    |                              |              |
|                |                         |               |                                                                                                    |                                                                                                    |                              |              |
|                | _                       |               |                                                                                                    |                                                                                                    |                              |              |
| Delete Content | ]                       |               | and the second                                                                                                    | 202                                                                                                    |                              |              |
|                |                         |               | and the second second s |                                                                                                    |                              |              |

コンテンツをユーザーまたはグループに割り当てる

エンタープライズプラットフォームにユーザーがアクセスできるように、特定のユ ーザーにコンテンツを割り当てることができます。

1. コンテンツ管理 > 内部コンテンツで、コンテンツー覧表示でアップロード されたコンテンツをクリックします。

| VIVE Enterprise                                                 |                  |            |         |                        | VIVE Studio (A<br>Vive S | dmin)<br>tudio   |
|-----------------------------------------------------------------|------------------|------------|---------|------------------------|--------------------------|------------------|
| <ul> <li>Device Registration</li> <li>Manage Users </li> </ul>  | Internal Content |            | 27% Sto | orage: ~0.1GB of ~0.1G | iB Used Add              | d New Content    |
| Manage Content ^                                                | Title ▼          | Platform   | Size    | Modified               | Modified By              | Status           |
| Internal Content<br>Licensed Content                            | Beach Getaway    | Vive Focus | 27.4 MB | 21/Sep/2020            | VIVE Studio              | Published        |
| <ul> <li>O Usage</li> <li>▲ Downloads and<br/>Tools </li> </ul> | 1 Items          | < 1/1 >    |         |                        | lten                     | ns per page 10 ∡ |
|                                                                 |                  |            |         |                        |                          |                  |
| 4                                                               |                  |            |         |                        |                          | •<br>•           |

 割り当てられているユーザーをクリックし、ユーザーまたはグループのどち らで割り当てるか選択します。

| VIVE Enterprise                |                |                                 |                        |      | VIVE Studio (Admin)<br>Vive Studio |
|--------------------------------|----------------|---------------------------------|------------------------|------|------------------------------------|
|                                | < Back         |                                 |                        |      |                                    |
| Oevice Registration            | and the second | Beach Getaway                   |                        |      | Assign Content                     |
| 🏖 Manage Users 🗸 🗸             |                |                                 |                        |      |                                    |
| Manage Content 🔨               | Beach Getaway  | Users (0) Groups (0)            |                        |      | Search Q                           |
| Internal Content               | Published      | Name                            | Email                  | Role | Remark                             |
| Licensed Content               | Content Detail |                                 |                        |      |                                    |
| O Usage                        | Assigned User  | There are currently no user ass | igned to this content. |      |                                    |
| ▲ Downloads and<br>Tools     ✓ |                | 0 Items                         | < 0/0 >                |      | Items per page 5 4                 |
|                                |                |                                 |                        |      |                                    |
|                                |                |                                 |                        |      |                                    |
|                                |                |                                 |                        |      |                                    |
|                                |                |                                 |                        |      |                                    |

3. **コンテンツを割り当てる**をクリックして、コンテンツを選択したユーザーに 割り当てます。

| VIVE Enterprise                                                                                                    |                                              |                                                                     |                                |       | VIVE Studio (Admin)<br>Vive Studio |
|----------------------------------------------------------------------------------------------------|----------------------------------------------|---------------------------------------------------------------------|--------------------------------|-------|------------------------------------|
| Ovice Registration                                                                                                    | < <u>Back</u>                                | Beach Getaway                                                       |                                |       | Assign Content                     |
| Image Users     ✓       Image Content     ▲       Internal Content     ▲       Licensed Content     ↓       Usage     ↓       Downloads and Tools     ✓ | Beach Getaway<br>Published<br>Content Detail | Users (0) Groups (0) Name  There are currently no user assi 0 Items | Email<br>gned to this content. | Role  | Search Q<br>Remark                 |
|                                                                                                    |                                              |                                                                     |                                |       |                                    |
| Assi<br>1 selected items: Test.<br>Search for existing users/                                                                                           | ign Content to Use                           | r <b>S</b><br>ed contents to them.                                  |                                |       |                                    |
| Cance                                                                                                    | )                                            | n                                                                   |                                |       |                                    |
| ユーザーのコ                                                                                                    | ンテンツイ                                        | のアクセスタ                                                              | を無効にするに                        | は、ユー・ | ザーを選択しユ                            |

 ユーザーのコンテンツへのアクセスを無効にするには、ユーザーを選択しユ ーザーへの割り当てを解除するをクリックしてください。

| VIVE Enterprise                               |                                                  |                      |                      |      | VIVE Studio (Admin)<br>Vive Studio |
|-----------------------------------------------|--------------------------------------------------|----------------------|----------------------|------|------------------------------------|
| O Device Registration                         | < Back                                           | Beach Getaway        |                      |      | Unassign User                      |
| Manage Osers  Manage Content Internal Content | Beach Getaway<br>Published                       | Users (1) Groups (0) | Email                | Role | Search Q<br>Remark                 |
| Licensed Content Usage Downloads and          | Content Detail <ul> <li>Assigned User</li> </ul> | Jennifer Singer      | jsinger200@gmail.com | User |                                    |
| ⊥ lools                                       |                                                  | 1 items              | < 1/1 >              |      | Items per page 5 🖌                 |
|                                               |                                                  |                      |                      |      |                                    |

# ライセンスコンテンツ

#### ユーザーにコンテンツを割り当てる

ライセンスコンテンツを必要とする社員に割り当てることができます。

1. **コンテンツ管理 > ライセンスコンテンツ**で、コンテンツ一覧表示のライセンスコンテンツをクリックします。

| VIVE Enterprise                                                |                  | VIVE Studio (Admin)<br>Vive Studio | 😁 Î        |
|----------------------------------------------------------------|------------------|------------------------------------|------------|
| <ul> <li>Device Registration</li> <li>Manage Users </li> </ul> | Licensed Content | Sector 4.7                         | =          |
| Manage Content Internal Content Licensed Content               | RC SYNC          | Sort by: A-Z                       |            |
| ★ Tools                                                        | 1 Items          | < 1/1 > Items p                    | er page 12 |

2. コンテンツの割り当てをクリックします。

| VIVE Enterprise                                                      |                                  |                                     |         | VIVE Stu               | tio (Admin)<br>/ive Studio |
|----------------------------------------------------------------------|----------------------------------|-------------------------------------|---------|------------------------|----------------------------|
| <ul> <li>Device Registration</li> <li>Manage Users</li> </ul>        | < Back                           | VIVE Sync                           |         | Used Licenses: 1       | Assign Content             |
| Manage Content Internal Content Licensed Content Usage Downloads and | VIVE Sync<br>Free<br>View Detail | Name▼       O       Jennifer Singer | Email   | Search<br>Role<br>User | Q.<br>Remark               |
| ⊥ Tools                                                              | Documents                        | 1 Items                             | < 1/1 > |                        | Items per page 5 .         |

ヒント:

- 詳細を表示をクリックすると、オンラインでライセンスされたアプリの詳細情報が表示されます。
- ドキュメントをクリックして、アプリのコンパニオンファイル(ユーザー ガイドなど)があるかどうかを確認します。ある場合は、ここからダウン ロードできます。
- 3. コンテンツを割り当てる社員の名前を入力し、割り当てるをクリックしま す。

| Assign Licensed Content to Users                                |  |
|-----------------------------------------------------------------|--|
| Licensed content: VIVE Sync.                                    |  |
| Search for existing users and assign selected contents to them. |  |
| VIVE Studio X                                                   |  |
|                                                                 |  |
|                                                                 |  |
|                                                                 |  |
|                                                                 |  |
| Cancel Assign                                                   |  |
|                                                                 |  |
|                                                                 |  |

4. ユーザーのコンテンツへのアクセスを無効にするには、ユーザーを選択しユ ーザーへの割り当てを解除するをクリックしてください。

| VIVE Enterprise                                                |                                  |                 |         | VIVE Stu         | dio (Admin)<br>Vive Studio |
|----------------------------------------------------------------|----------------------------------|-----------------|---------|------------------|----------------------------|
| <ul> <li>Device Registration</li> <li>Manage Users </li> </ul> | < Back                           | VIVE Sync       |         | Used Licenses: 2 | Unassign User              |
| Manage Content  Internal Content Licensed Content              | VIVE Sync<br>Free<br>View Detail | Name V          | Email   | Search<br>Role   | Q                          |
| Usage                                                          | Assigned User                    | VIVE Studio     |         | Admin            |                            |
|                                                                | Documents                        | Jennifer Singer |         | User             |                            |
|                                                                |                                  | 2 Items         | < 1/1 > |                  | Items per page 5 🖌         |

**重要**: ライセンスコンテンツの場合、ユーザーがライセンスコンテンツをインスト ールするには、コンピュータに VIVE for Business デスクトップアプリをインスト ールする必要があります。詳細については、<u>VIVE for Business デスクトップアプリ</u> を参照してください。

# ユーザーの管理

ユーザーの管理では、以下の特長を持つユーザーの役割と権限を設定できます:

- 役割および権限設定を使用して新しいユーザーを勤務先に追加する。
- グループ設定を追加する。
- ユーザーを編集または削除して、グループまたはコンテンツを割り当てる。
- ライセンスコンテンツやアップロードされたコンテンツをユーザーやグルー プに割り当てることができます。
   ヒント:様々なユーザーの権限を確認するには、ユーザーの管理 > 役割および権限をクリックします。

| VIVE Enterprise                                               |                               |                        |                   |                 | VIV          | VE Studio (Admin)<br>Vive Studio |
|---------------------------------------------------------------|-------------------------------|------------------------|-------------------|-----------------|--------------|----------------------------------|
| <ul> <li>Device Registration</li> <li>Manage Users</li> </ul> | Role & Permi                  | ssions                 |                   |                 |              |                                  |
| Users                                                         | Role                          | Device<br>Registration | Manage<br>Content | Manage<br>Users | Usage        | Downloads<br>and Tools           |
| User Groups                                                   | Admin (1)                     | Edit                   | Edit              | Edit            | View         | View                             |
|                                                               | Manager<br>(1)                | Edit                   | Edit              | Edit            | View         | View                             |
|                                                               | Manager<br>(View only)<br>(0) | View                   | View              | View            | View         | View                             |
| L Downloads and                                               | User (1)                      | No<br>access           | No<br>access      | No<br>access    | No<br>access | No access                        |
| ▲ Tools                                                       |                               |                        |                   |                 |              |                                  |
|                                                               |                               |                        |                   |                 |              |                                  |
|                                                               |                               |                        |                   |                 |              |                                  |

**メモ**:最初に作成されるアカウントは、デフォルトで Admin に設定されて います。1 組織あたりのユーザー数の上限は 10 名です。ユーザーの追加が必 要な場合は、<u>お問い合わせ</u>までご連絡ください。

#### 新規ユーザーを追加する

 ユーザーページでユーザーを追加をクリックし、新しいユーザーをお客様の 組織に招待します。アクティブユーザー(招待済みで招待を承諾済み)と招 待済みユーザー(招待済みだが招待をまた承諾していない)がリストに表示 されます。

| VIVE Enterprise                      |                        |       |                  |                  | VIVE Stud        | lio (Admin)<br>Vive Studio | ^<br>_ |
|--------------------------------------|------------------------|-------|------------------|------------------|------------------|----------------------------|--------|
| Device Registration     Manage Users | Users                  |       | 3                | 3/10 Remaining I | Jser Accounts: 7 | Add User                   |        |
| Users                                | Active (3) Invited (0) |       |                  |                  |                  |                            | ٩      |
| User Groups<br>Role & Permissions    | Name▼                  | Email | Assigned Content | Role             | Status           | Remark                     |        |
| Manage Content ~                     | n 🚫 n                  |       | 0                | Manager          | Active           |                            |        |
| Usage                                | Jack                   |       | 2                | Admin            | Active           |                            |        |
|                                      | us                     |       | 0                | User             | Active           |                            |        |
|                                      | 3 Itams                | - 1/1 |                  |                  |                  | Items per page             | 5.     |

メモ:現在のユーザー数は、ユーザーを追加ボタンの横に表示されます。

招待するユーザーの電子メールアドレスを入力し、役割と権限を設定します。+ユーザーを追加をクリックして、複数のユーザー(最大 10 名)に招待を同時に送信することもできます。

|                                              | Add New User                                             |                                  |
|----------------------------------------------|----------------------------------------------------------|----------------------------------|
| Add new users through their email and well s | send them an invite with HTC Account login. Yo one time. | u could invite up to 10 users at |
| User's email address *                       |                                                          |                                  |
| Role *<br>Manager (View only)                | Remark (optional)                                        | (0 / 30 characters)              |
|                                              | Remaining User Accounts: 5                               | + Add More User                  |
| СС                                           | Cancel Invite                                            |                                  |

 3. 招待をクリックして、招待を送信します。招待されたユーザーには、手順 2

 ©2020 HTC Corporation
 ページ 16 / 27

で提供された電子メールアドレス宛てに招待が送信されます。

### 招待を承諾する(招待されたユーザー)

招待されたユーザーは、VIVE エンタープライズに今すぐ参加をクリックして、 HTC アカウントを作成するかログインする必要があります。招待されたユーザーが ここで使用する HTC アカウントが、エンタープライズプロフィールにリンクされ ます。

|   | You're invited to VIVE Enterprise Platform $\mathcal{D}$ (interx)                                                              |              |   | ē | Ľ |
|---|----------------------------------------------------------------------------------------------------|--------------|---|---|---|
| * | Viveport Enterprise <do-not-reply@enterprise.viveport.com> 2.56 PM to me -</do-not-reply@enterprise.viveport.com>              | (1 hour ago) | ☆ | 4 | : |
|   |                                                                                                    |              |   |   |   |
|   |                                                                                                    |              |   |   |   |
|   |                                                                                                    |              |   |   |   |
|   | Dear                                                                                                    |              |   |   |   |
|   | has invited you to join VIVE Enterprise Platform.                                                                              |              |   |   |   |
|   | To start using services on VIVE Enterprise Platform, please click on                                                           |              |   |   |   |
|   | below link to create or login with your HTC Account. Your HTC Account<br>will be linked to in the second second and some       |              |   |   |   |
|   | personal information, such as name and email in your HTC Account will<br>be shared with this VIVE Enterprise Platform account. |              |   |   |   |
|   | Once successfully linked account with HTC test, you may access                                                                 |              |   |   |   |
|   |                                                                                                    |              |   |   |   |
|   | Join VIVE ENTERPRISE                                                                                                    |              |   |   |   |

**メモ**:招待されたユーザーのユーザーアカウントが他の組織に既にリンクされている場合は、リンクされている組織が表示されます。招待されたユーザーは、続行する際に使用する組織を選択することができます。

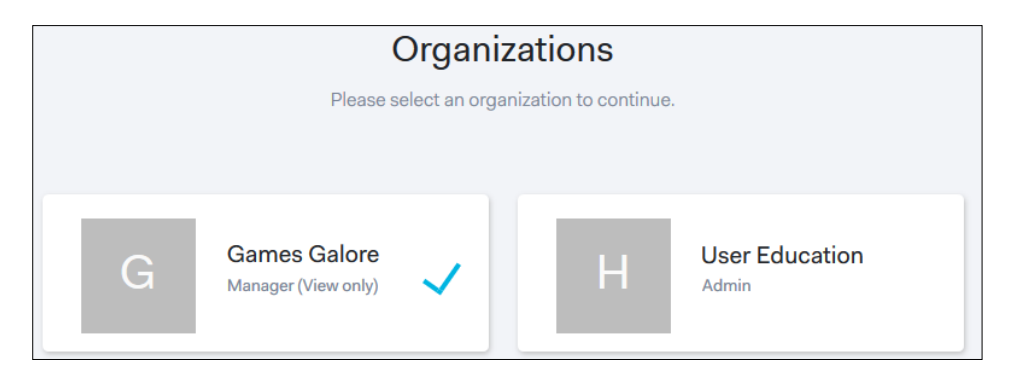

招待されたユーザーは、アカウント設定をクリックして組織を切り替えることができます。

| VIVE Enterprise                 |                                                                                                    |                                                                                                    |                          | VR VIVE (Manager (View only))<br>Games Galore                              |
|---------------------------------|----------------------------------------------------------------------------------------------------|----------------------------------------------------------------------------------------------------|--------------------------|----------------------------------------------------------------------------|
| Oevice Registration             | Registered Device                                                                                                    |                                                                                                    |                          | VR VIVE<br>Account Profile                                                 |
| Manage Users  Users User Groups | Register your device(s) here to access VIVE support, premium service utilities, and devi *Commercial use only. Subject to Terms an | Enterprise software, service, and support. Dur<br>ice warranty. Online support or Hotline telepho<br>d Conditions. | ing registr<br>ne number | G Games Galore<br>ID: .<br>Role: Manager (View only)<br>License Management |
| Role & Permissions              | Product Serial Device Type                                                                                                    | Туре ()                                                                                                    | Access                   | BrianLittleBaer.Inc<br>Org.<br>Role: Admin                                 |
| O Usage                         | VIVE Focus                                                                                                    | Not Applicable                                                                                                    |                          | License Management                                                         |
|                                 | 1 Items                                                                                                    | < 1/1 >                                                                                                    | Sig                      | in out                                                                     |
|                                 | NOTE: BWS* = Business Warranty & Servi<br>Find more detail on: Frequently Asked Que                                                | ces                                                                                                    |                          |                                                                            |

**重要**: ライセンスコンテンツの場合、ユーザーがライセンスコンテンツをインスト ールするには、コンピュータに VIVE for Business デスクトップアプリをインスト ールする必要があります。詳細については、<u>VIVE for Business デスクトップアプリ</u> を参照してください。

### グループを追加する

グループを作成して、コンテンツをユーザーのグループに割り当てることができます。

メモ: ライセンス コンテンツをグループに割り当てることはできません。

1. 左パネルにあるユーザーグループをクリックして、グループの作成をクリック します。

| VIVE Enterprise                   |             |                 |                  |             | VIVE Studio (Admin)<br>Vive Studio |
|-----------------------------------|-------------|-----------------|------------------|-------------|------------------------------------|
| Oevice Registration               | User Groups |                 |                  |             | Create Group                       |
| 🏝 Manage Users 🗸                  | <b>、</b>    |                 |                  |             |                                    |
| Users                             |             |                 |                  |             | Search Q                           |
| User Groups<br>Role & Permissions | Name 🔻      | Number of Users | Assigned Content | Description |                                    |
| 📑 Manage Content 🗸                | Uni team    | 2               | 0                |             |                                    |
| O Usage                           |             |                 |                  |             |                                    |
| Downloads and                     | 1 Items     |                 | < 1/1 >          |             | Items per page 5 🖌                 |

- 2. リスト内にある作成したグループをクリックします。
- 3. **ユーザーを追加**をクリックしてグループにユーザーを追加し、**コンテンツの割** り当てをクリックして、このユーザーグループ用のコンテンツを選択します。

| VIVE Enterprise                      |              |                                 |                     |       |               | VIVE Studio (<br>Vive | (Admin)<br>Studio                    |
|--------------------------------------|--------------|---------------------------------|---------------------|-------|---------------|-----------------------|--------------------------------------|
| Device Registration     Manage Users | < Back       | Basic Information<br>Group Name | Marketing Team      |       |               | $\subset$             | Edit Group Info                      |
| User Groups<br>Role & Permissions    | Delete Group | Description                     | Global marketing te | sam   |               | $\subset$             | Add User                             |
| Usage                                |              | Name▼                           |                     | Email | Role<br>Admin | Status                | Assigned<br>Date<br>Sep. 18,<br>2020 |
|                                      |              | 1 Items                         |                     |       |               |                       | < 1/1 >                              |
|                                      |              | Assigned Content                | NA                  |       |               | $\subset$             | Assign Content                       |

# アクティブなユーザーを管理する

Admin(管理者)または Manager(マネージャー) に設定されているユーザーは、ユーザー設定を編集することができます。

1. リストビューにある編集したいユーザーをクリックします。

| VIVE Enterpris                           | se |                        |                  |                  |                | VIVE Stud      | dio (Admin)<br>/ive Studio |   |
|------------------------------------------|----|------------------------|------------------|------------------|----------------|----------------|----------------------------|---|
| Oevice Registration                      |    | Users                  |                  | 3/10             | ) Remaining Us | er Accounts: 7 | Add User                   | ) |
| Manage Users                             | ^  | Active (3) Invited (0) |                  |                  |                | Search         | C                          | 2 |
| User Groups<br>Role & Permissions        |    | Name 🔻                 | Email            | Assigned Content | Role           | Status         | Remark                     |   |
| Manage Content                           | ~  | u 🚫 n                  | 1000 Barriel and | 0                | Manager        | Active         |                            |   |
| Usage<br>Usage<br>Downloads and<br>Tools | ~  | Jack                   |                  | 2                | Admin          | Active         |                            |   |
|                                          |    | US                     |                  | 0                | User           | Active         |                            |   |
|                                          |    | 3 Items                | < 1/1 >          |                  |                |                | Items per page 5 4         |   |

2. ユーザーのプロフィールの編集、ユーザーのグループへの割り当て、ユーザ ーへのコンテンツの割り当て、またはユーザーの削除の中から選択します。

| VIVE Enterprise                                                                                           |      |                                                      |                                    |                       | В             | Jack H (Admin)         |
|----------------------------------------------------------------------------------------------------|------|------------------------------------------------------|------------------------------------|-----------------------|---------------|------------------------|
| Device Registration     Manage Users     Users     Users     Users     User Groups     Date 8 Devicements | Bask | Basic Information<br>Account signed in email<br>Name | jernifer.h8807@gmail.com<br>Jack H |                       |               | Edit User Profile      |
| Manage Content  Usage                                                                                     |      | Role<br>Status<br>Remark                             | Admin<br>Active                    |                       |               |                        |
| ■ Downloads and<br>Tools                                                                                  |      | Assigned Groups                                      |                                    | Description           | Assigned Date | Assign to Group        |
|                                                                                                    |      | Uni team                                             |                                    |                       | Dec. 02, 2019 |                        |
|                                                                                                    |      | Marketing                                            | Team                               | Global marketing team | Sep. 18, 2020 |                        |
|                                                                                                    |      | 2 Items<br>Assigned Content                          |                                    |                       |               | < 1/1 > Assign Content |

# アカウント管理

画面右上のアバターをクリックして、VIVE エンタープライズのプロフィール、割 り当てられたコンテンツ、ストレージ、ユーザーの状態などを確認することができ ます。

| Victor Gomez (Admin)<br>Games Galore |   |
|--------------------------------------|---|
| Victor Gomez<br>Account Profile      |   |
| G Games Galore<br>ID:<br>Role: Admin | ) |
| License Management                   |   |
|                                      |   |
| Sign out                             | D |

以下を実行できます。

- プロファイルをクリックして、VIVE エンタープライズアカウントの詳細を 確認します。
- ライセンス管理をクリックして、VIVE エンタープライズアカウントのストレージとユーザーの状態を確認します。
- VIVE エンタープライズアカウントの設定を確認または更新する場合は、ア カウントをクリックします。

# VIVE Focus でエンタープライコンテンツを使 用する

権限を持つユーザーであれば、VIVE Focus 使用時に、ライブラリにアップロードさ れたコンテンツにアクセスすることができます。アップロードしたコンテンツにア クセスできるだけでなく、VIVE Focus ではキオスクモードに切り替えることもでき ます。キオスクモードは、事前に選択済みのコンテンツのみを表示するように VIVE Focus をロックします。

#### コンテンツにアクセスする

1. アカウントを選択し、VIVE エンタープライズアカウントを使ってサインイ ©2020 HTC Corporation ページ 21 / 27 ンします。

**重要**:コンテンツを表示するためには、ユーザーアカウントが Admin、 Manager、または Manager(**表示のみ**) に設定されている必要がありま す。

エンタープライズモードを有効にしたダイアログボックスで OK を選択し、
 ライブラリ > エンタープライズに切り替えます。

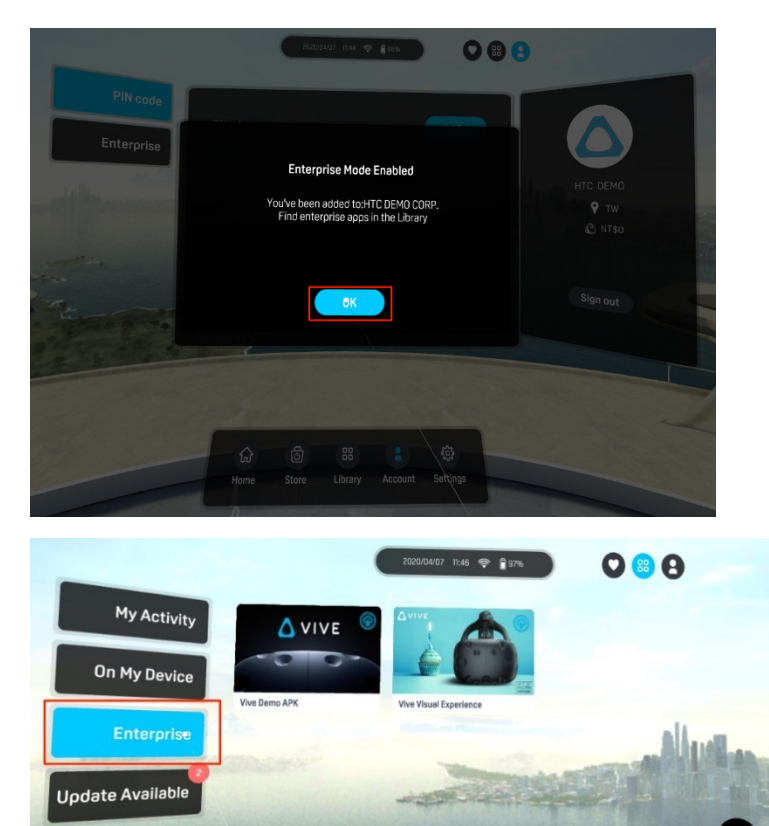

 When
 Weight and Settings

 メモ・サインインに使用したアカウントが有効になっておりた

**メモ**:サインインに使用したアカウントが有効になっておりアップロードされたコンテンツがある場合にのみ、エンタープライズモードを有効にしたダイアログボックスが表示されます。

 ビーム付きのコントローラーをコンテンツの方向に向けて、ダウンロードを 選択します。

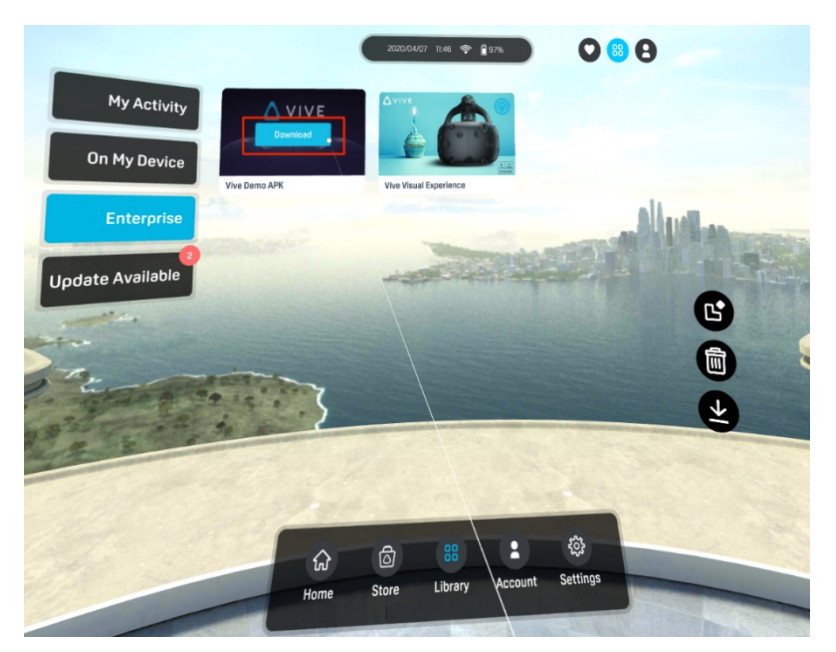

ダウンロードが終了すると、ビーム付きのコントローラーをコンテンツの方向に向けた時にボタンにプレイと表示され、起動できるようになります。

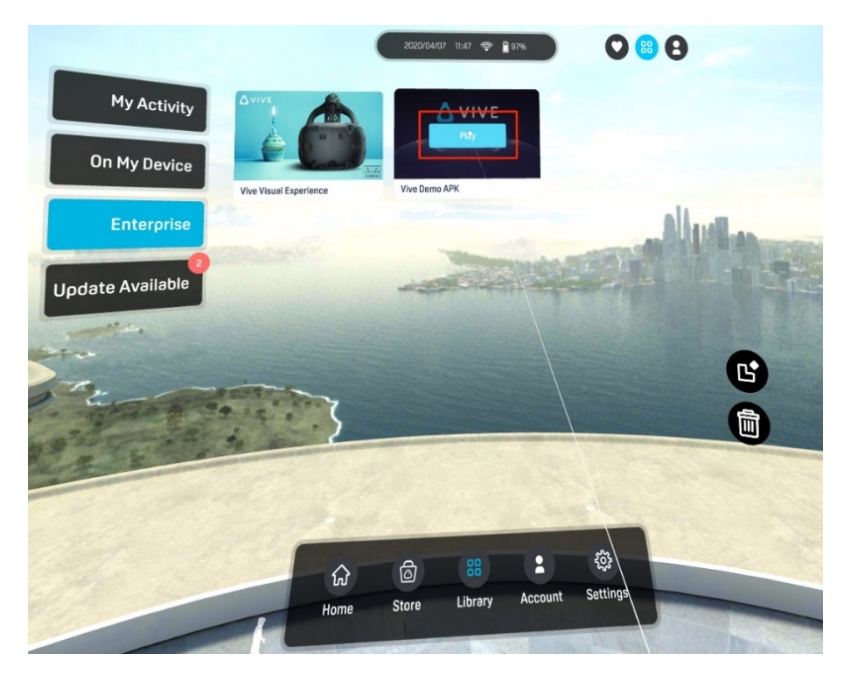

**ヒント**:会社とユーザー名は、アカウント > エンタープライズを選択すれば確認できます。

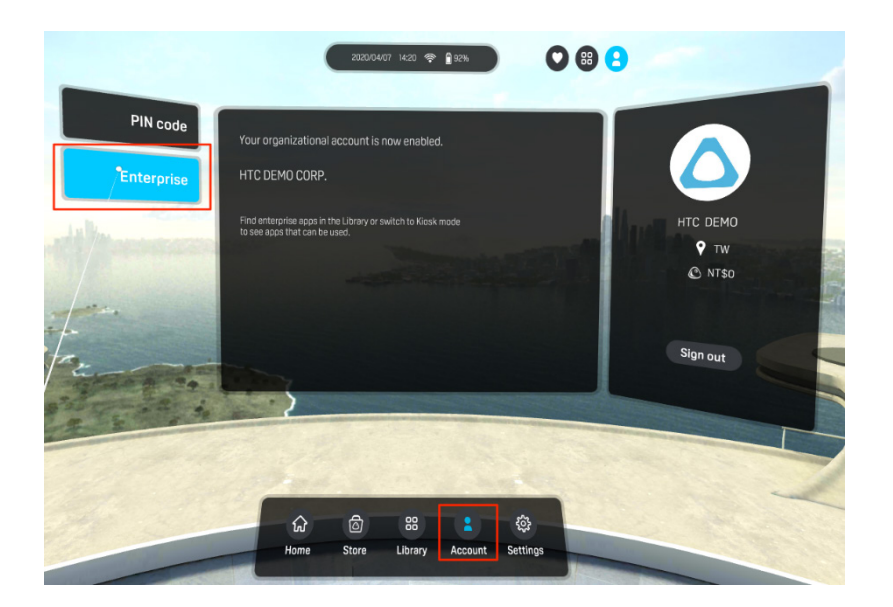

### キオスクモード

キオスクモードを利用すると、業務上のニーズに合わせて VIVE Focus ヘッドセットを微調整することができます。キオスクモードでは、顧客がヘッドセットを使って体験できるアプリをロックできます。

#### キオスクモードを設定する

1. キオスクモードアイコンを選択して、キオスクモード設定を開きます。

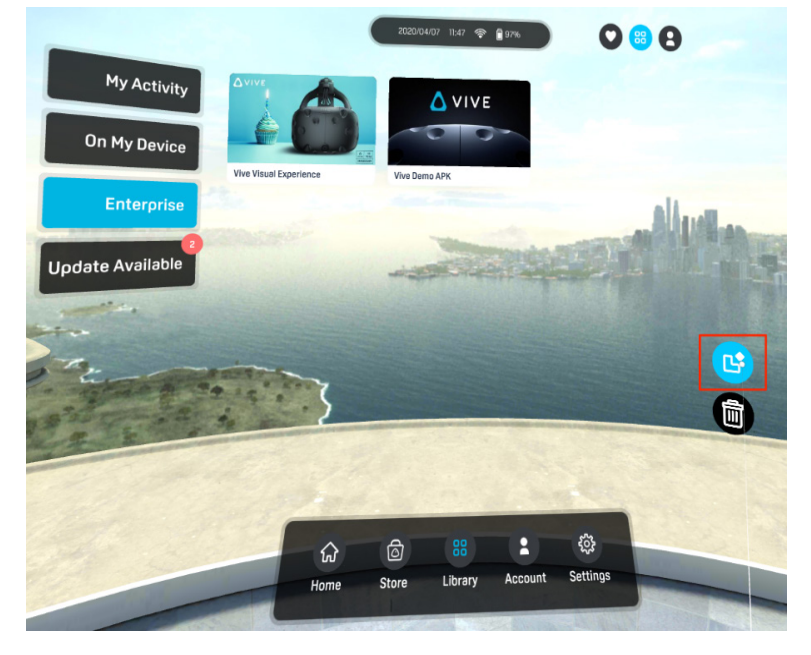

|                                                                                                    |                               | 2020/04/0                     | )7 11:47 😤 🛔   | 97%          | 0 😁      | 0        |
|----------------------------------------------------------------------------------------------------|-------------------------------|-------------------------------|----------------|--------------|----------|----------|
| My Activity                                                                                                    |                               |                               | Δ νινε         |              |          |          |
| On My Device                                                                                                    | Set                           | up Kiosk M                    | ode            |              | 2        |          |
| Enterprise                                                                                                    | You'll be now<br>customize Ki | r taken to a se<br>iosk mode. | ettings screen | where you ca |          | Allerton |
| Update Available                                                                                                    | 🔲 Don't s                     | how again                     |                |              |          | Marks.   |
| and the second second s |                               | Cancel                        | ОК             |              |          |          |
| 2. The states                                                                                                    | (                             |                               |                |              |          |          |
| A BAR S                                                                                                    | -                             |                               |                | Sec.         |          |          |
|                                                                                                    | in the second                 |                               | -              |              |          |          |
| 12                                                                                                    |                               | 6                             | 88             |              | ŝ        |          |
|                                                                                                    | Home                          | Store                         | Library        | Account      | Settings |          |

- 2. タイトルバーの右上にあるオン/オフスイッチを選択して、キオスクモードを オンにします。
- 3. アプリを選択し、キオスクモード時に表示するアプリを選択します。

| Apps                                                               |                                      |                        |
|--------------------------------------------------------------------|--------------------------------------|------------------------|
| Select the apps to show in Kiosk m                                 | lode                                 |                        |
| Enable passcode                                                    |                                      | _                      |
| Require a numeric passcode to leav                                 | re Kiosk mode                        |                        |
| Vhen Kiosk mode is enabled, press<br>an enter or leave Kiosk mode. | and hold the POWER button to open an | options menu where you |
|                                                                    |                                      |                        |
|                                                                    |                                      |                        |

4. キオスクモードを終了する時にパスコードを入力しなければならないように するには、パスコードの有効化を選択します。

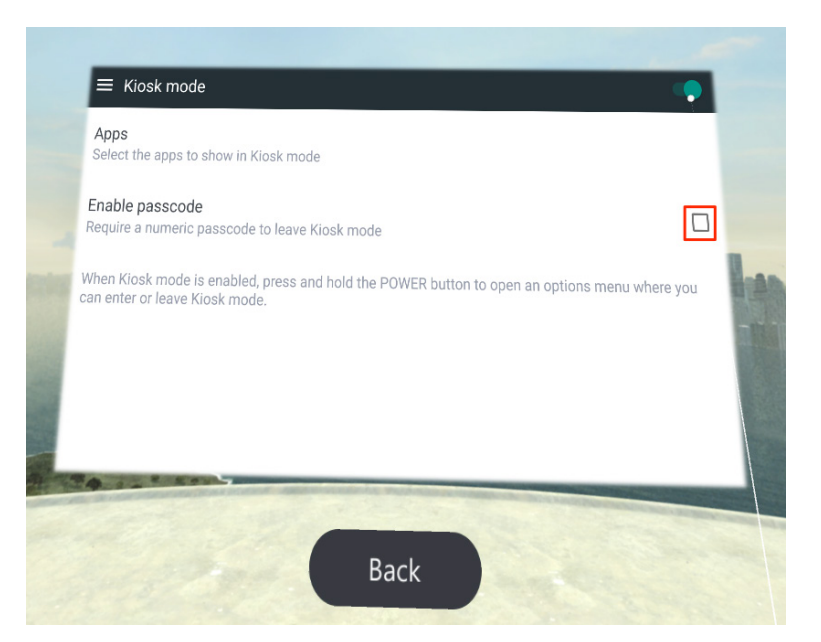

**ヒント**:パスコードの有効化を選択すると、ユーザーがキオスクモードを終 了した後にヘッドセットのデータにアクセスする事態を防ぐのに役立ちま す。

- 5. 戻るを選択します。
- ヘッドセットの電源ボタンを長押しし、キオスクモードを開始を選択して、 キオスクモードに切り替えます。

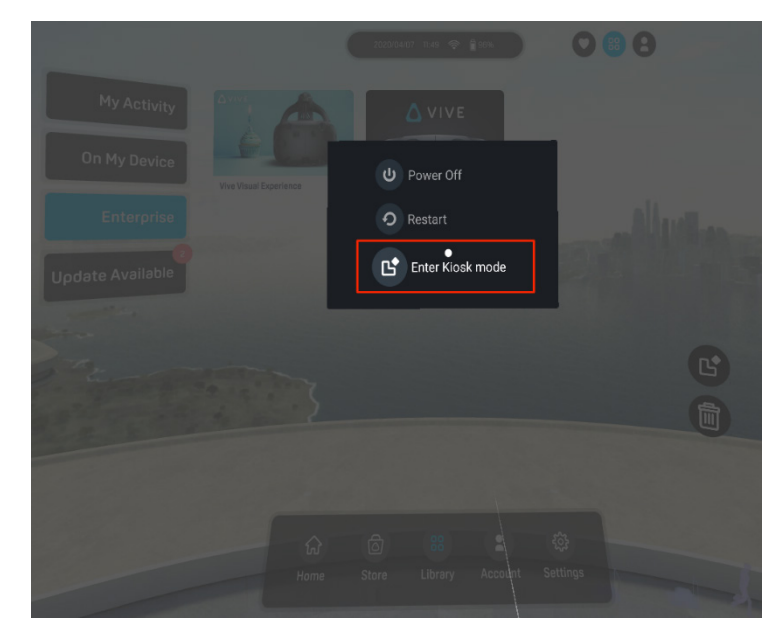

ユーザーはキオスクモードのアプリとして選択したアプリのみにアクセスできま す。

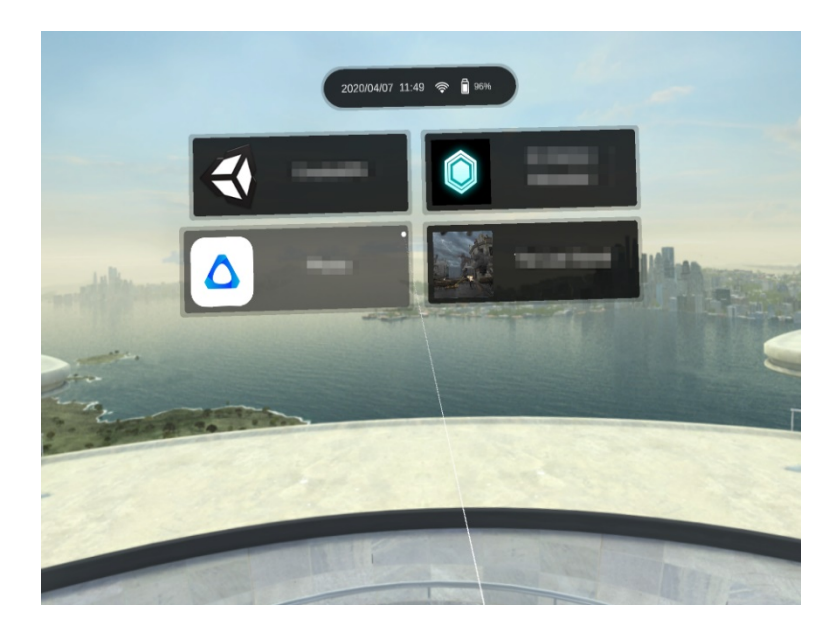

キオスクモードを終了するには、ヘッドセットの電源ボタンを長押しし、キオスク モードを終了を選択して、パスコードを入力します(有効にしている場合)。

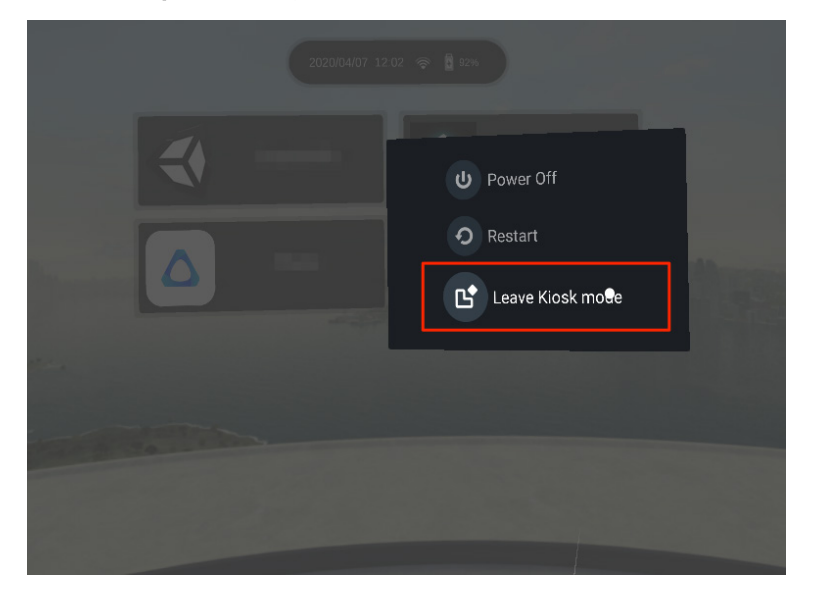